## 【불교대학원 합격자 확인 및 등록금 고지서 출력 안내】

## 1. 불교대학원 홈페이지- 등록금고지서 출력 베너 클릭

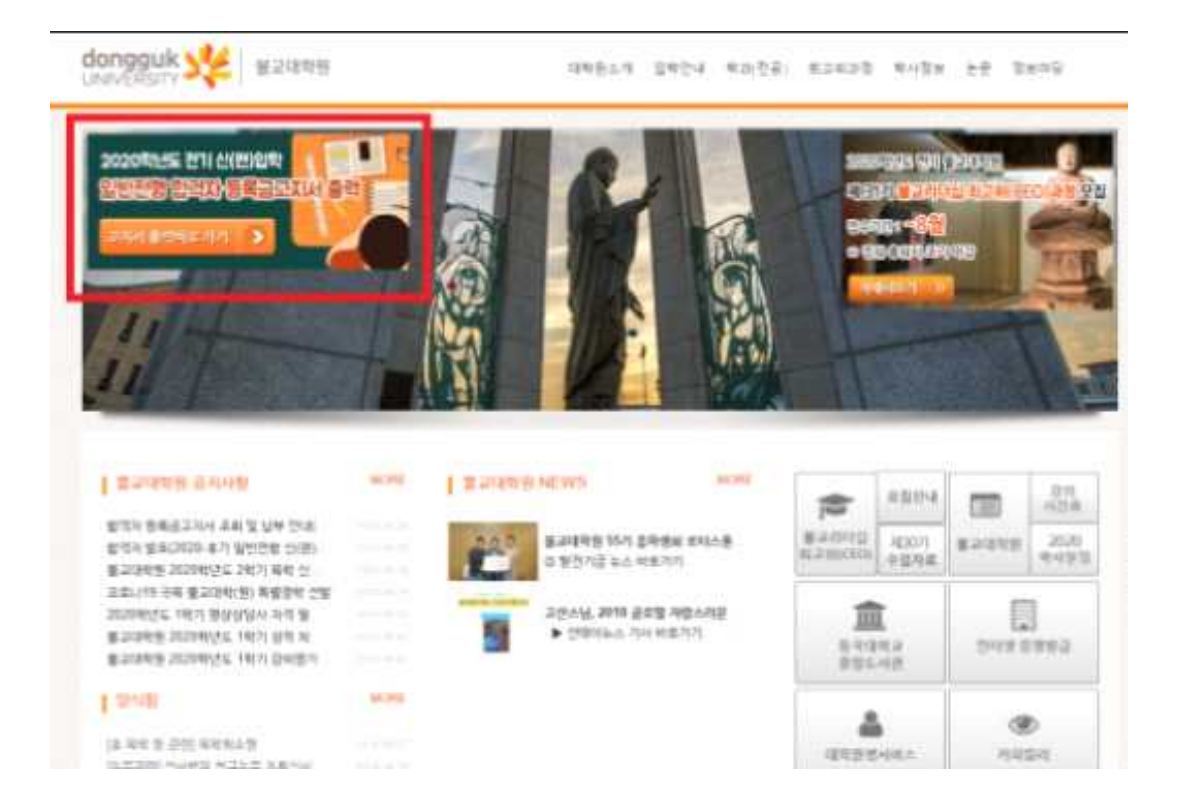

2. 성명 및 비밀번호 입력

별도 새로운 창 생성(필요한 프로그램 모두 설치)

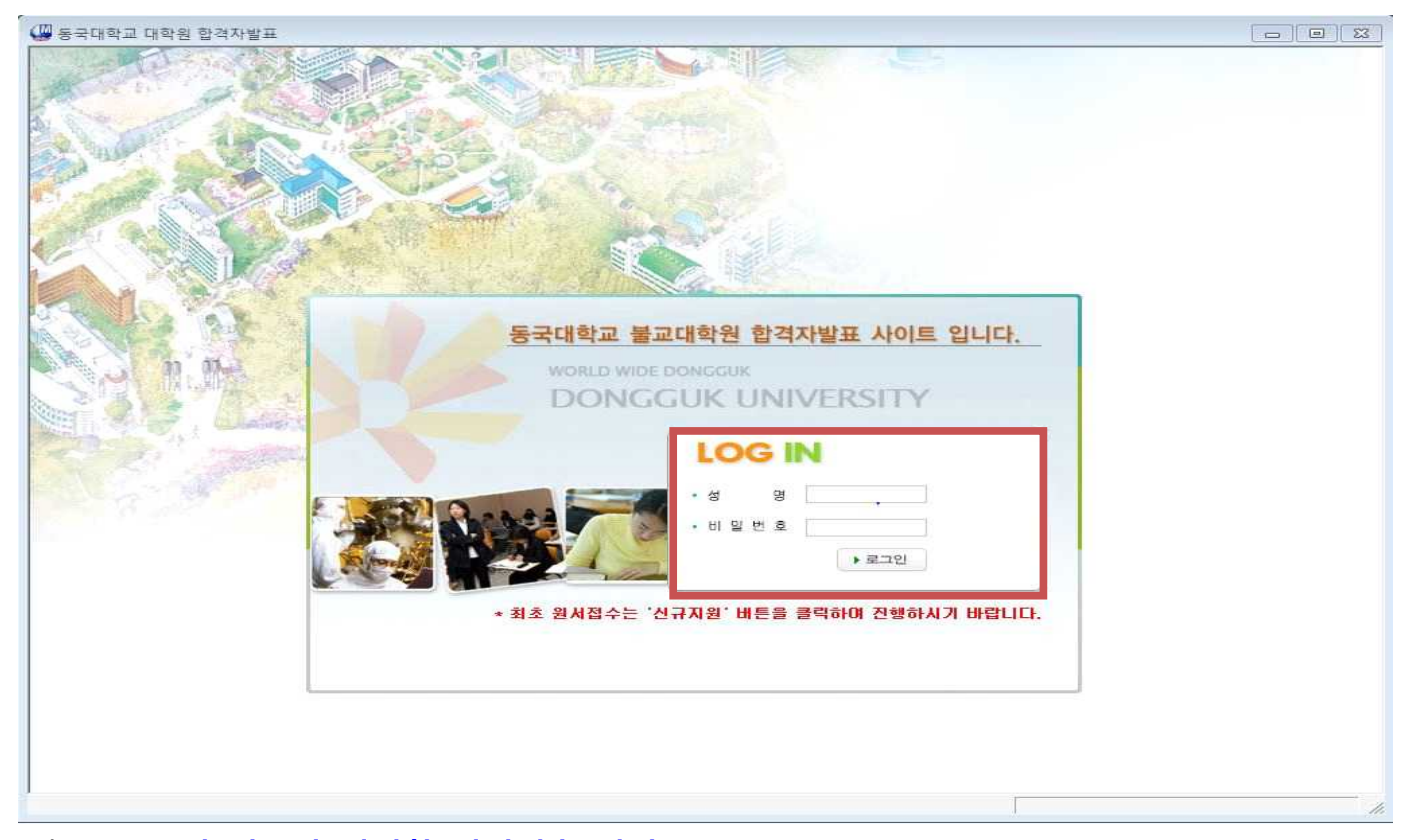

※ 인터넷 접수자 : 인터넷 접수시 입력한 비밀번호 입력
※ 비밀번호를 잊은 경우 불교대학원(02-2260-3096)로 전화하여 초기화 요청
※ 초기화 요청 후 새 비밀번호 주민등록번호 앞 6자리dg!(예 : 800101dg!)

## 3. 고지서(합격증)출력 클릭

|           |              |              |                                                                                                    |        |                   | 10101        |
|-----------|--------------|--------------|----------------------------------------------------------------------------------------------------|--------|-------------------|--------------|
| dongquk y | ×            | 21C Vision D | · · · · · · · · · · · · · · · · · · ·                                                                           | 4      | Say and           | 1000AT       |
| 日本の日本     | 6431445      | The Planting | Contraction of the second second second second second second second second second second second second second s | -      | New York Constant |              |
| 011111    |              |              |                                                                                                    |        |                   |              |
| 4252      |              |              | 성명                                                                                                    |        |                   |              |
| 012       | 2020 후기 말반전형 |              | 2.4                                                                                                    | 电对波管   |                   |              |
| DREA      |              |              | 素研养性发                                                                                                    |        |                   |              |
| 54        |              |              | 国際学校                                                                                                    | 0.0049 |                   |              |
| 함경구분      | 8273         |              | 氟汽学被                                                                                                    |        |                   |              |
|           |              |              |                                                                                                    |        |                   | 233340228000 |
|           |              |              |                                                                                                    |        |                   |              |
|           |              |              |                                                                                                    |        |                   |              |
|           |              |              |                                                                                                    |        |                   |              |
|           |              |              |                                                                                                    |        |                   |              |
|           |              |              |                                                                                                    |        |                   |              |
|           |              |              |                                                                                                    |        |                   |              |
|           |              |              |                                                                                                    |        |                   |              |
|           |              |              |                                                                                                    |        |                   |              |
|           |              |              |                                                                                                    |        |                   |              |
|           |              |              |                                                                                                    |        |                   |              |
|           |              |              |                                                                                                    |        |                   |              |
|           |              |              |                                                                                                    |        |                   |              |
|           |              |              |                                                                                                    |        |                   |              |
|           |              |              |                                                                                                    |        |                   |              |
|           |              |              |                                                                                                    |        |                   |              |
|           |              |              |                                                                                                    |        |                   |              |
|           |              |              |                                                                                                    |        |                   |              |
|           |              |              |                                                                                                    |        |                   |              |
|           |              |              |                                                                                                    |        |                   |              |
|           |              |              |                                                                                                    |        |                   |              |
|           |              |              |                                                                                                    |        |                   |              |
|           |              |              |                                                                                                    |        |                   |              |
|           |              |              |                                                                                                    |        |                   |              |
|           |              |              |                                                                                                    |        |                   |              |
|           |              |              |                                                                                                    |        |                   |              |
|           |              |              |                                                                                                    |        |                   |              |
|           |              |              |                                                                                                    |        |                   |              |
|           |              |              |                                                                                                    |        |                   |              |
|           |              |              |                                                                                                    |        |                   |              |
|           |              |              |                                                                                                    |        |                   |              |
|           |              |              |                                                                                                    |        |                   |              |
|           |              |              |                                                                                                    |        |                   |              |
|           |              |              |                                                                                                    |        |                   |              |
|           |              |              |                                                                                                    |        |                   |              |
|           |              |              |                                                                                                    |        |                   |              |
|           |              |              |                                                                                                    |        |                   |              |

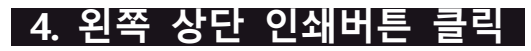

| - |                                                                                                    |                                                                                                    |                                                                                                    | 1        |  |
|---|----------------------------------------------------------------------------------------------------|----------------------------------------------------------------------------------------------------|----------------------------------------------------------------------------------------------------|----------|--|
|   |                                                                                                    | 함 격 동 지                                                                                                    | Ы                                                                                                    |          |  |
|   | 241                                                                                                    | 01112 ME                                                                                                    | 0.5                                                                                                    |          |  |
|   | 실기자는 본 대<br>통자합니다                                                                                                    | 화음 <b>2020 화선도 후기 일전</b>                                                                                                    | 전철에 합격하였음을                                                                                                    |          |  |
|   |                                                                                                    | 2020 12 06 8 10 1                                                                                                    | (1111)                                                                                                    |          |  |
|   | 5                                                                                                    | 3 /1 41 3 4                                                                                                    |                                                                                                    |          |  |
|   | 5                                                                                                    | ં ગાય છે.                                                                                                    | 8 3 868                                                                                                    |          |  |
|   |                                                                                                    |                                                                                                    |                                                                                                    |          |  |
|   | 280 4645 2                                                                                                    | 학가 등록금 영수층                                                                                                    | 2020 90.55 2.4                                                                                                    |          |  |
|   | a g miag two) it:                                                                                                    | ata ungta                                                                                                    | (1+m) Wat                                                                                                    | -        |  |
|   | 13.02 53                                                                                                    | +@v/2 M8                                                                                                    | 49.92                                                                                                    |          |  |
|   | * 543 2433                                                                                                    | 2 8 .                                                                                                    | 48151 40 84                                                                                                    | 081 1418 |  |
|   | 2808, F. 8123 - 2808, F. 9423                                                                                                    | * 0 × 0 0 0.000                                                                                                    |                                                                                                    |          |  |
|   | DARK STOR BY DR. BY LW                                                                                                    |                                                                                                    | 1401                                                                                                    |          |  |
|   | 8 AM. 40/09 10/08 WD                                                                                                    |                                                                                                    | 10000                                                                                                    |          |  |
|   |                                                                                                    |                                                                                                    | 80.01                                                                                                    |          |  |
|   |                                                                                                    |                                                                                                    | and and                                                                                                    |          |  |
|   | 2. WY427 - 0000-01-00                                                                                                    | 4                                                                                                    |                                                                                                    |          |  |
|   | 1.07421 (010-010)<br>- 04000 1740 000                                                                                                    | 6<br>#                                                                                                    | Seators!                                                                                                    |          |  |
|   | 56200 7040                                                                                                    |                                                                                                    | Seating US R                                                                                                    | NUM      |  |
|   | 10443 808-018<br>888-018<br>105-6281-6016 8530                                                                                                    | 0<br>0<br>3<br>0<br>3<br>0<br>3<br>0<br>0<br>3<br>0<br>0<br>3<br>0<br>0<br>3<br>0<br>0<br>3<br>0<br>0<br>3<br>0<br>0<br>3<br>0<br>0<br>3<br>0<br>0<br>0<br>0<br>0<br>0<br>0<br>0<br>0<br>0<br>0<br>0<br>0<br>0<br>0<br>0<br>0<br>0<br>0<br>0                                                                                                    | Search I                                                                                                    | NALING   |  |
|   | * 년부대 888-88<br>* 8888 198 88<br>만전군력 388 80<br>국민군역 388 802-802-90                                                                                                    | 1<br>0<br>1<br>1<br>1<br>1<br>1<br>1<br>1<br>1<br>1<br>1<br>1<br>1<br>1<br>1<br>1<br>1<br>1<br>1                                                                                                    |                                                                                                    | NUM      |  |
|   | 54224 306-400<br>19524 306-400<br>19524 306-400<br>19524 306-400-50                                                                                                    | ा<br>•<br>•<br>•<br>•<br>•<br>•<br>•<br>•<br>•<br>•<br>•<br>•<br>•<br>•<br>•<br>•<br>•<br>•<br>•                                                                                                    | - 245 44 508-10                                                                                                    | NUM      |  |
|   | **************************************                                                                                                    |                                                                                                    |                                                                                                    | 10.000   |  |
|   | 2 UV421 0000-0100<br>- 00000 1100 000<br>UE22 U0 224 44<br>UE22 000-000-000<br>UE22 000-000-000<br>UE22 000-000-000<br>UE22 000-000<br>UE22 000<br>UE22 000<br>UE22 0000<br>UE22 000<br>UE22 000<br>UE22 000<br>UE22 000<br>UE22 0 | * 2010 (01 (040), 21. (140)                                                                                                    | 4 2 40 40 5 6 40 40 40 40 40 40 40 40 40 40 40 40 40                                                                                                    |          |  |
|   | 2 UV421 0000-0100<br>- 00000 1100 000<br>5 5 2 2 40 7 2 4 4 4<br>U 5 2 4 3006 1665-6000 90<br>H 0 2 4 3006 3002-9020-50<br>through 5 2 4 4 10                                                                                                    | * 244 51 246.00<br>* 244 51 246.00<br>* 244 51 246.00<br>* 244 51 246.00<br>* 244 51 246.00                                                                                                    |                                                                                                    |          |  |
|   | * 0.410 0000 0000<br>• 0.0000 0000 000<br>0.0000 0000 0000 000<br>0.0000 0000                                                                                                    | 1246 20 246 20<br>1246 20 246 20<br>1246 20 246 20<br>1246 20 246 20<br>1246 20 246 20<br>1246 20 246 20<br>1246 20 246 20<br>1246 20 246 20<br>1246 20<br>1 | 4.242 41 2010 10 10 10 10 10 10 10 10 10 10 10 10                                                                                                    |          |  |
|   | **************************************                                                                                                    | * 2** 2** *****                                                                                                    | 4 24 25 15<br>4 24 25 15<br>4 24 26 26 26 26 26 26<br>2820 1925 2 15 2 15 2 15<br>2820 1925 2 15 2 15<br>2820 1925 2 15 2 15<br>2820 1925 2 15 2 15<br>2820 1925 2 15 2 15<br>2820 1925 2 15 2 15<br>2820 1925 2 15<br>2820 1925 2 |          |  |

※ 별도의 고지서를 출력하지 않고, 가상계좌번호를 통해 계좌 이체 가능※ 은행 방문시에 고지서 출력하여 방문